### **Conexión al televisor**

### 1 Apague el televisor.

- 2 Desenchufe el cable de antena del televisor. Introduzca la clavija en la entrada ANTENNA IN en la parte posterior del grabador de DVD.
- 3 Mediante el cable de antena suministrado conecte la clavija **TV** OUT a la parte posterior del grabador de DVD con la clavija de entrada de la antena del televisor.

Conecte la clavija EXT1 TO TV-I/O o las clavijas S-VIDEO OUT 4 (Y/C), VIDEO OUT (CVBS), AUDIO OUT L/R con las correspondientes clavijas de entrada del televisor.

#### El televisor admite la función Easy Link, Cinema Link, NexTView Link, Q-link, Smart Link, Megalogic, Datalogic,...

Con un cable Euroconector especial (apto para este tipo de transmisión de datos), conecte el Euroconector EXT1 TO TV-I/O situado en la parte posterior del grabador de DVD con el Euroconector (preparado para este tipo de transmisión de datos) del televisor (consulte el manual de instrucciones del televisor).

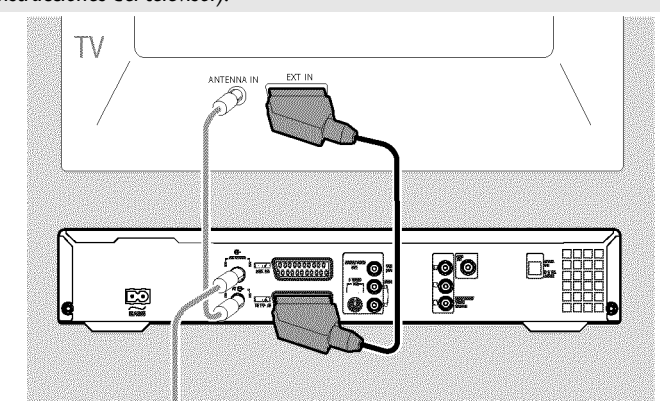

### Conexión a la red

Compruebe si la tensión de red de su domicilio coincide con la especificación en la etiqueta situada en la parte posterior o la base del aparato. En caso negativo, consulte a su distribuidor especializado o a un servicio de asistencia técnica.

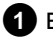

1 Encienda el televisor.

2 Mediante el cable de alimentación suministrado, conecte la clavija  $\sim$  MAINS situada en la parte posterior del grabador de DVD a la toma de alimentación de la pared.

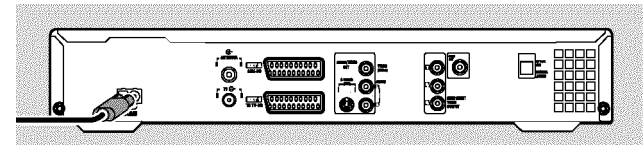

### Instalación inicial

- 1 Encienda el grabador de DVD con la tecla STANDBY-ON 心. → En la pantalla indicadora aparece primero 'PHILIPS' y después '15 TV ON7'.
- 2 Si es necesario, conmute el aparato a la clavija de entrada y seleccione el número de canal correspondiente.
  - → En la pantalla aparece el menú de instalación inicial.

| DVD               | Inicialización |  |
|-------------------|----------------|--|
| ldioma de menús   |                |  |
| English           | \$             |  |
| Español           |                |  |
| Français          |                |  |
| Italiano          |                |  |
| Deutsch           |                |  |
| OK para continuar |                |  |

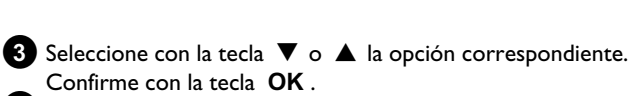

- Proceda de la misma forma con los demás menús: 'Reproducción de audio', 'Subtítulo', 'Formato TV', 'País'.
- Después de confirmar el mensaje 'Despues de conectar la
- antena pulse OK' con la tecla OK se inicia la búsqueda automática.
- Una vez concluida la búsqueda se muestra el menú para el ajuste de la hora y la fecha. Verifique los datos y corríjalos si fuera necesario.

5 Pulse la tecla OK para continuar.

# Guía rápida

### Realizar una grabación

- Pulse la tecla **MONITOR** para ver en pantalla la señal de entrada actualmente seleccionada.
- 2 Con la tecla CHANNEL + o CHANNEL seleccione el número de canal que desea grabar.

#### Grabación mediante clavijas externas

Seleccione con la tecla **CHANNEL +** o **CHANNEL –** las clavijas frontales (' $\Box AM I'$ , ' $\Box AMZ'$ ) o la clavija ('**EXT1**', '**EXT2**') de la parte posterior, a partir de la cual se va a realizar la grabación.

#### Selección del tipo de grabación (calidad)

Con la tecla **REC MODE** puede elegir entre '**M1**' (grabación desde videocámara / I hora), '**M2**' (2 horas), '**M2x**' (2,5 horas), '**M3**' (3 horas), '**M4**' (4 horas), '**M6**' (6 horas) o '**M8**' (8 horas)

#### SAFE-RECORD

Por lo general una grabación se inicia siempre en el punto donde termina la grabación actual. De este modo, se borran las grabaciones posteriores que pudieran existir.

Si desea insertar la nueva grabación al final de todas las grabaciones, mantenga pulsada la tecla **REC/OTR**  $\bullet$  hasta que aparezca 'SRFE REE' en la pantalla indicadora.

3 Pulse la tecla RECORD o REC/OTR ● para iniciar la grabación.

- × En la pantalla indicadora aparece 'NO 515NRL' (ninguna señal)
- ✓ Compruebe el asiento firme de los conectores de los cables.
- ✓ Si se realiza una grabación a partir de un vídeo, modifique el ajuste del 'Tracking' en el vídeo
- Si la señal de entrada del vídeo es débil o no está bien, es posible que el grabador de DVD no reconozca la señal.

### Programación de grabaciones

- Encienda el televisor. En caso necesario, seleccione el número del canal previsto para el grabador de DVD.
- 2 Con el grabador conectado, pulse TIMER O en el mando a distancia.

| Timer<br>Programación timer        | VPS                        | 2            | Modo       |
|------------------------------------|----------------------------|--------------|------------|
| Fecha Prog. Inic.<br>01 TVE1 20:15 | PDC                        | Fin<br>21:30 | Grab<br>M1 |
|                                    |                            |              |            |
|                                    |                            |              |            |
| Lu-Vi/Semanal<br>Pulse SELECT      | Para memorizar<br>Pulse OK |              |            |

- 3 Seleccione con la tecla ▼ o ▲ la línea 'Programación timer' y confirme con la tecla ► .
  - Los datos actuales vienen indicados en la pantalla.
- 4 Seleccione el campo de entrada con la tecla ◀ o ► .
- 5 Introduzca los datos deseados con la tecla ▼ o ▲ , o con las teclas 0..9.

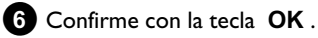

Los datos se memorizan en un bloque Timer.

**7** Finalice con la tecla **TIMER**  $\Theta$ .

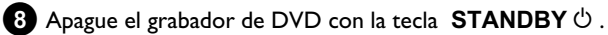

La grabación programada se activa únicamente si el grabador de DVD se ha apagado con la tecla  $\,$  STANDBY  $\circ$  .

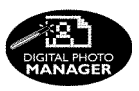

Con el Gestor de fotografías puede visualizar y modificar imágenes JPEG (\*.JPEG) de una tarjeta de memoria, un Picture CD, un DVD o un CD ROM. Puede guardar los cambios en un DVD+RW/+R o en una tarjeta de memoria.

Asimismo, puede guardar las imágenes en un orden específico en un denominado álbum, conservando el orden existente en el medio de memoria.

Adicionalmente puede visualizar las imágenes como presentación de diapositivas con intervalos a elegir.

Puede crear presentaciones de diapositivas y reproducirlos en un reproductor de DVD.

#### ¿Cuál es la diferencia entre 'Cinta' y 'Álbumes'? 'Cinta'

Un directorio con imágenes JPEG. Es comparable a un carrete de 35 mm convencional de una cámara de fotos. Las cámaras digitales crean las cintas de forma automática.

### 'Álbumes'

Un archivo binario que contiene remisiones a imágenes para las cintas. Es comparable a un álbum de fotos convencional que puede contener fotografías procedentes de distintos carretes.

Se puede borrar un álbum sin borrar las imágenes de las cintas.

# La tarjeta de PC (PCMCIA)

En este aparato se pueden utilizar las siguientes tarjetas de memoria con un adaptador:

Tarjeta de memoria SD, Tarjeta Multimedia, CompactFlash,

SmartMedia, Memory Stick/Memory Stick pro, Micro Drive, xD Picture Card.

#### ¡Atención!

Instale/retire la tarjeta PC únicamente cuando no tenga lugar ningún acceso a la tarjeta de memoria. La tarjeta de memoria podría sufrir daños.

Así se reconoce un acceso al soporte de memoria:

•) En la esquina superior izquierda de la pantalla aparece un símbolo de disco en movimiento

Si no estuviera seguro, pulse en el 'Digital Photo Manager' la tecla PHOTO. De este modo se accede a la pantalla 'Menú de soporte'. También puede desconectar la grabadora DVD con la tecla STANDBY 🖒 .

### Visualización de imágenes JPEG de una cinta

- 1 Inserte el correspondiente soporte (CD, DVD+RW/R, tarjeta de memoria).
- 2 Pulse en el mando a distancia la tecla PHOTO . Aparece el 'Menú de soporte'.

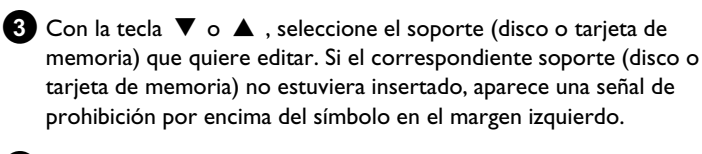

4 Confirme con la tecla ▶ .

5 Seleccione con la tecla ▼ o ▲ la línea '*Cinta*' y confirme con la tecla ▶ .

6 En un resumen puede ver la primera imagen de la cinta que contiene imágenes. La visualización y la denominación de la cinta depende de la cámara o del programa de ordenador con el cual se creó la cinta en cuestión.

7 Seleccione la cinta deseada con la tecla ▼ o ▲ y confirme con la tecla OK.

8 Los datos se leen, tras lo cual se ofrece un resumen de las imágenes almacenadas.

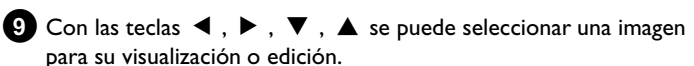

#### Navegación rápida entre las imágenes

Con la página **>>** o **I** puede hojear la vista página por página. También puede seleccionar directamente una imagen con las teclas numéricas 0..9 del mando a distancia.

- 10 Pulse en la imagen deseada la tecla OK .
- 11 La imagen se visualiza en pantalla como imagen completa.

## Creación de una presentación de diapositivas 'compatible con DVD'

Con esta función puede reproducir la presentación de diapositivas de una cinta o un álbum también en un reproductor DVD. La presentación de diapositivas se guarda en el DVD+RW/+R como

título de vídeo. Si, en un DVD+RW quiere guardar además del título de vídeo las fotografías en formato JPEG, tiene que preparar el DVD+RW de modo que se pueden guardar fotografías y vídeos.

En un mismo DVD+R se pueden guardar sólo fotos o sólo vídeos. No es posible una combinación de foto y vídeo en un mismo DVD+R.

### Creación de la presentación de diapositivas de <u>una cinta</u>

Cada cinta se guarda como título de vídeo propio en el DVD+RW/+R. Si quiere crear un título de vídeo a partir de distintas cintas, tiene que crear primero un álbum y guardarlo después como título de vídeo en el DVD+RW/+R.

- 1 Seleccione en '*Menú de soporte*' la tarjeta de memoria (símbolo central) y confirme con ▶.
- 2 Seleccione la línea '*Cintas*' y confirme con la tecla ▶ .
- 3 Seleccione con la tecla ▼ , ▲ la cinta que desea guardar como título de vídeo.

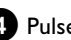

4 Pulse la tecla ► ; aparece el menú 'Ajustes de cinta'.

5 Seleccione con ▼, ▲ la línea 'Crear título de vídeo' y confirme con la tecla **OK**.

En la pantalla indicadora aparece '581/ 116'. En pantalla aparece una indicación de la duración hasta la finalización.

La nueva cinta se guarda como título de vídeo en el DVD+RW/+R. En el resumen de la imagen de índice aparece como título propio.

Este título de vídeo se crea siempre después de la última grabación. No se sobrescriben títulos existentes. Preste atención a que exista suficiente capacidad de memoria.

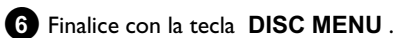